# INSTRUCTIONS ON HOW TO UPDATE INFORMATION FOR EXISTING PROFESSIONALS AND TECHNICIANS AT PSPTB ONLINE REGISTRATION SYSTEM (ORS)

The Procurement and Supplies Professionals and Technicians Board (PSPTB) would like to inform Procurement and Supply Professionals to update their information on Online Registration System (ORS).

This information applies to professionals who were registered before September 2019. For professionals registered after the September 2019 registration they will not be involved in this exercise.

You will be required to update information including personal details (emails, phone number, birth certificate etc.), next of kin, academic details and employment history.

PS: Use a valid and personal email. (e.g. <u>example@gmail.com</u>, <u>example@yahoo.com</u>)

# Use a valid Phone number (e.g. 0672XXXXXX)

#### **STAGE 1: LOG IN**

- 1. Log in into the system through this link <u>https://registration.psptb.go.tz/user/login</u>
- In the email field, write your email address which contain your registration number in this format <u>reg\_no@psptb.go.tz</u> (e.g. <u>au00-00000@psptb.go.tz</u>, <u>ap00-00000@psptb.go.tz</u>, <u>gp00-00000@psptb.go.tz</u>, <u>ft00-00000@psptb.go.tz</u>, <u>te00-00000@psptb.go.tz</u>)
- 3. And use 12345678 as your password.

| PSPTB   Home                             | × +                                                                                                    |             |   | 0 <b>x</b> |   |
|------------------------------------------|----------------------------------------------------------------------------------------------------|-------------|---|------------|---|
| ← → C                                    | registration.psptb.go.tz                                                                                                    | <b>0-</b> ☆ | 9 | 0 (        |   |
| á                                        |                                                                                                    | al Login    |   |            | ÷ |
| la la la la la la la la la la la la la l | 은 Login 🔷                                                                                                    |             |   |            |   |
| -                                        | Email *                                                                                                    |             |   |            |   |
|                                          | gp00-0XXXX@psptb.go.tz                                                                                                    |             |   |            |   |
|                                          | Password *                                                                                                    |             |   |            |   |
|                                          | * ······                                                                                                    |             |   |            |   |
|                                          |                                                                                                    | nd          |   |            |   |
|                                          | Forgot Password Cancel Login                                                                                                    | due<br>J    |   |            |   |
|                                          | complaints from aggrieved suppliers and mandatory approvais, (e)Address challenges and miti<br>measures in the procurement of works. | gation      |   |            |   |
|                                          | VETA HOTEL, NJIRO                                                                                                    |             |   |            |   |
|                                          | Registration Instructions Register Now                                                                                               |             |   |            |   |
|                                          | Existing Members                                                                                                    |             |   |            |   |
|                                          | New Member Registration                                                                                                    |             |   |            |   |
|                                          | Consulting Firm Registration                                                                                                    |             |   |            |   |
|                                          | Professional register                                                                                                    |             |   |            |   |
|                                          | Registered Firms                                                                                                    |             |   |            |   |
|                                          |                                                                                                    |             |   |            |   |

#### **STAGE 2: MAKE APPLICATION:**

- 1. When you have successfully logged into your account and you have not yet updated your **form FOUR Index number**, you will be required to do so.
- Write the number according to the format provided (e.g. SXXXX-XXXX, CSEE, 2009), then Click the Red Button (Check Form 4 Index No). It should pop up your names.

| Personal Informa                                         | ion                                                                               | registration.psptb.go.tz says If you are ORS ICTU click (OK) button to continue. If you are not click (CANCEL) button to update again OK Cancel |                                     |  |
|----------------------------------------------------------|-----------------------------------------------------------------------------------|----------------------------------------------------------------------------------------------------|-------------------------------------|--|
| First Name                                               | Ors                                                                               | Address                                                                                                    | P.O Box 2663, Dodoma                |  |
| Middle Name                                              |                                                                                   | Phone                                                                                                    | 255738441971                        |  |
| Surname                                                  | Ictu                                                                              | Email                                                                                                    | gp00-0XXXX@psptb.go.tz              |  |
| Gender                                                   | Male                                                                              | Registration No:                                                                                                    | GP00-0XXXX                          |  |
| Date of Birth                                            | Jan,16 1989                                                                       | Form 4 Index No:                                                                                                    |                                     |  |
| Place of Birth                                           | Moshi Vijijini                                                                    | Form 4 Exam Type:                                                                                                    |                                     |  |
| Marital Status                                           | Single                                                                            | Form 4 year:                                                                                                    |                                     |  |
| Nationality                                              | Tanzania, United Republic of                                                      |                                                                                                    |                                     |  |
| Update forn<br>Form 4 index no i.e s<br>Form IV index No | n 4 index no<br>0001-0009, EQ2018000001, B0001-1009<br>S0XXX-0XXX ✓ Exam Type CSE | E 🛩                                                                                                    | n Year 2009 V Check Form 4 Index No |  |

- 3. After updating your Index number, you will be required to log in again, and welcomed to Member's dashboard.
- 4. This is where you can update all information required.

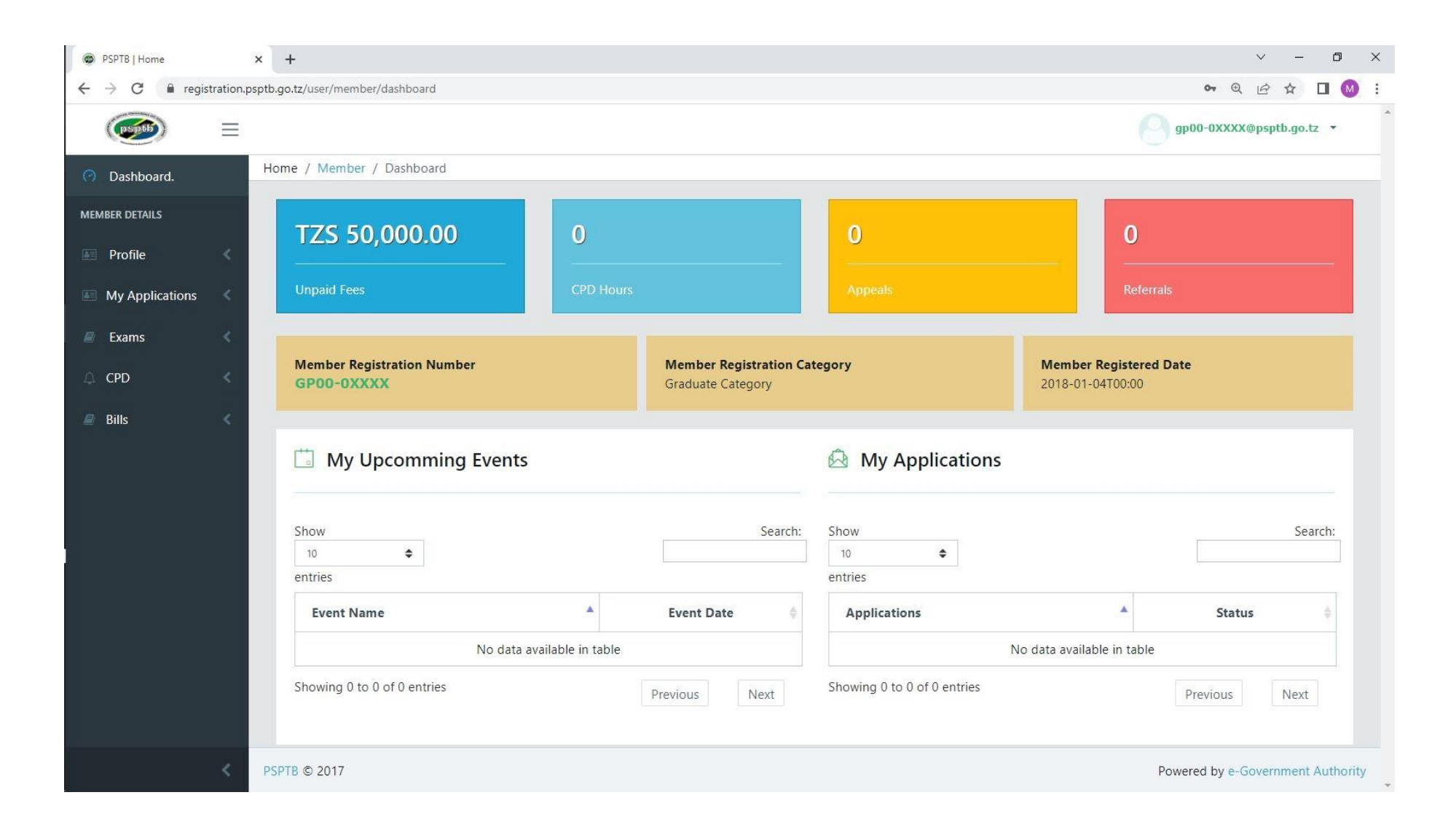

# **STEP 1: PROFILE**

- A. PERSONAL DETAILS
  - To update personal information, click "Update My Details" at the Top right.
  - To update Photo, click the Update Passport Size Photo button, then choose the appropriate picture (It Should be a **Clear Visible Passport Size Photo with Blue Background**).

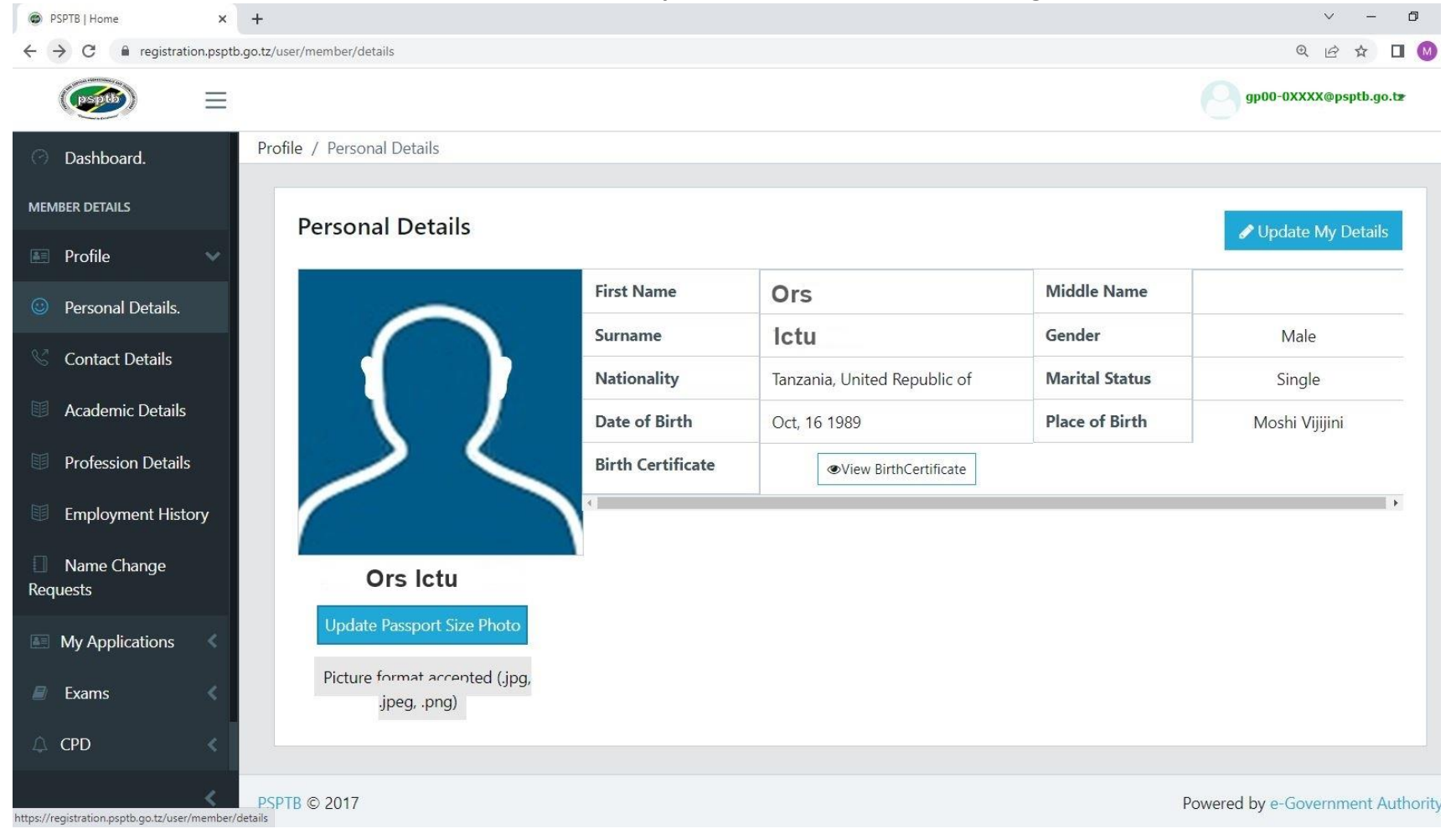

• PS: Use a valid and personal email. (e.g. example@gmail.com, example@yahoo.com)

Use a valid Phone number (e.g. **0738441971**) – it will be used to send SMS for payment activities. Write **only one Number**.

| PSPTB   Home                                        | × +                                              |                                | × – 0                                           |
|-----------------------------------------------------|--------------------------------------------------|--------------------------------|-------------------------------------------------|
| $\leftrightarrow$ $\rightarrow$ C $$ registration.p | sptb.go.tz/user/member/22038/update/             |                                | @ @ ☆ □ 🖗                                       |
|                                                     |                                                  |                                | gp00-0XXXX@psptb.go.tž                          |
| <ul> <li>Dashboard.</li> </ul>                      | Profile / Personal Details / Update Personal Det | ails                           |                                                 |
| MEMBER DETAILS                                      | Update Personal Details                          | Editing Email will log y       | ou out of the system                            |
| 🔄 Profile 🛛 🗸                                       |                                                  | First Name                     | Middle Name                                     |
| Personal Details.                                   | $\frown$                                         | Ors                            |                                                 |
| 🛇 Contact Details                                   |                                                  | SurName                        | Gender                                          |
| Academic Details                                    |                                                  | lctu                           | Male                                            |
| Profession Details                                  |                                                  | Nationality                    | Marital Status                                  |
| Employment History                                  |                                                  | Tanzania, United Republic of 🔹 | Single +                                        |
| Name Change                                         | Under Description Objects                        | Place of Birth                 | Date of Birth                                   |
| Requests                                            | Update Passport Size Photo                       | Moshi Vijijini 👻               | 1989-10-16                                      |
| My Applications <                                   | Picture format accented (.jpg, .jpeg, .prg)      | Address                        | Phone                                           |
| Exams                                               |                                                  | P.o Box 2663, Dodoma           | 255738441971                                    |
| 🛆 CPD <                                             |                                                  | Email                          | Birth Certificate                               |
| B 0:11-                                             |                                                  | orsictu@gmail.com              | Choose File Ors Ictu - Bachelor Certificate.pdf |
| BIIIS                                               |                                                  |                                | 图 Save                                          |
|                                                     |                                                  |                                |                                                 |

- After updating your Personal Details, clicks SAVE.
- The system will log you out.
- Use your new Email to log in again. (your Personal Email you provided when updating information)

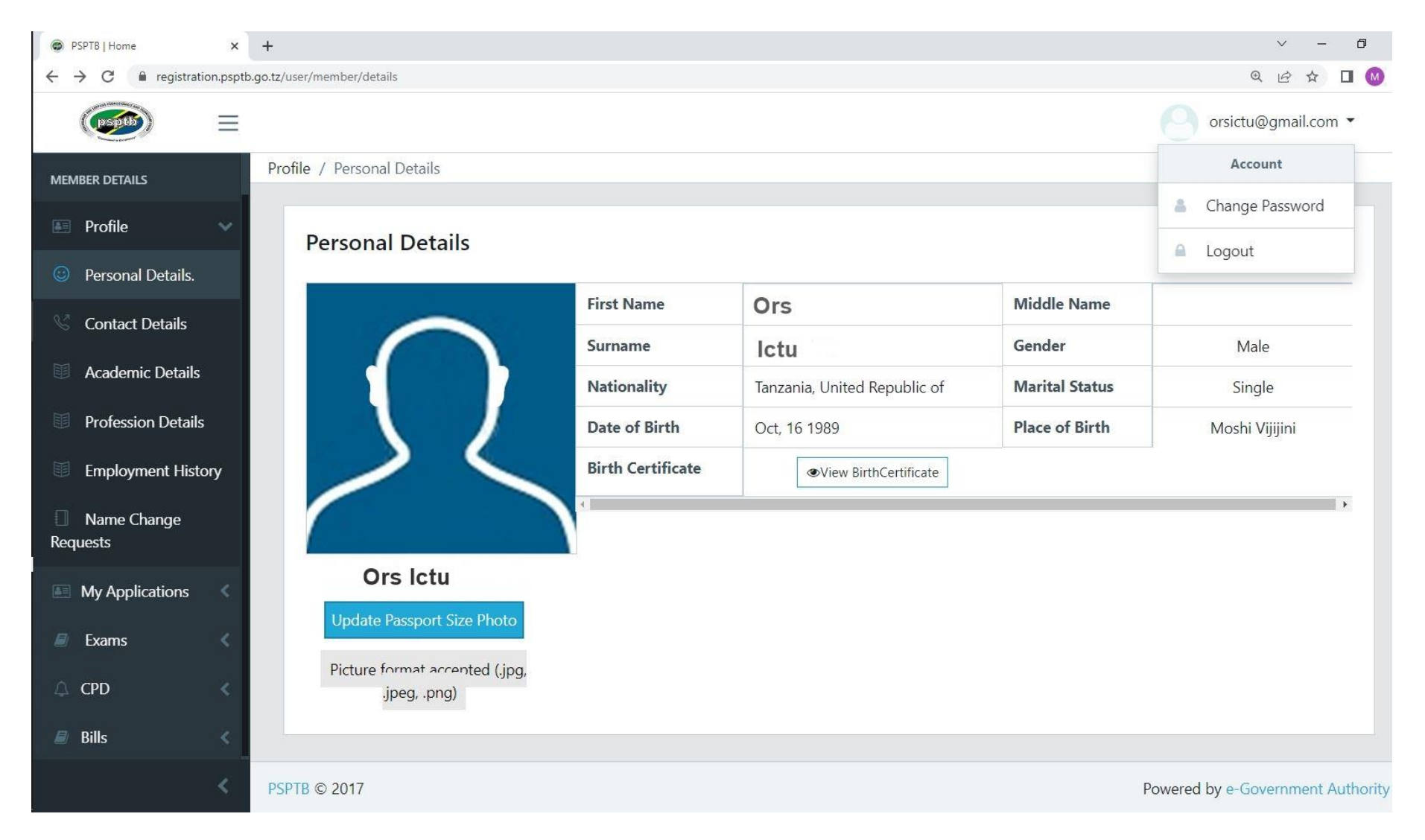

# To change your default password, click the arrow below the default email, and then click CHANGE PASSWORD

# **B. CONTACT DETAILS**

- You can edit your contact details and add next of kin.
- To add NEXT OF KIN, click the ADD NEXT OF KIN button at the right top, fill all the information, then click SAVE.

|                        | •                                |                                |
|------------------------|----------------------------------|--------------------------------|
| PSPTB   Home           | x +                              | v - Ø                          |
| ← → C 🔒 registration.p | osptb.go.tz/user/member/contacts | @ @ ☆ ∎ М                      |
|                        |                                  | orsictu@gmail.com •            |
| Dashboard.             | Add Next of Kin ×                |                                |
| MEMBER DETAILS         | Full Name                        |                                |
| 📧 Profile 🗸 🗸          | Full Name                        | + Add Next of Kin              |
| Personal Details.      | Address                          | Search:                        |
| 😵 Contact Details      | Address                          |                                |
| Academic Details.      | Phone                            |                                |
| Profession Details.    |                                  |                                |
| Employment History     | ex: sample@domain.com            |                                |
| Name Change            |                                  | Previous Next                  |
| Requests               | Close Save                       |                                |
| My Applications <      |                                  |                                |
| 🖉 Exams 🛛 <            |                                  |                                |
| 🛆 CPD                  |                                  |                                |
| Bills <                |                                  |                                |
|                        |                                  |                                |
| <                      | PSPTB © 2017 Powe                | ered by e-Government Authority |

## C. ACADEMIC DETAILS

- To add Academic Qualification, click the ADD ACADEMIC DETAILS at the Top right.
- Start with the FORM FOUR LEVEL up to higher level you have attained.
- At the REGISTRATION FIELD: For O LEVEL and A LEVEL, write your index number

For UNIVERSITY/COLLEGE, write your Registration Number

• Attachments should be in **PDF Format (Size: less than 1 MB)** 

| PSPTB   Home                                        | × +                                                             | v – O                                                                |
|-----------------------------------------------------|-----------------------------------------------------------------|----------------------------------------------------------------------|
| $\leftrightarrow$ $\rightarrow$ C $($ registration. | psptb.go.tz/user/member/academics/add                           | ९ 🖻 🖈 🔲 🔞                                                            |
|                                                     |                                                                 | orsictu@gmail.com 🝷                                                  |
| 🗇 Dashboard.                                        | Profile / Academic Qualifications / Add Academic Qualifications |                                                                      |
| MEMBER DETAILS                                      | Add Academic Qualifications                                     |                                                                      |
| 🖭 Profile 🗸 🗸                                       |                                                                 |                                                                      |
| Personal Details.                                   | All fields are required                                         |                                                                      |
| 🛇 Contact Details                                   | School / College / Institution                                  | Registration #                                                       |
| Academic Details                                    | Mzumbe University (MU) *                                        | Write as It Appears On Your Transcript (College Registration Number) |
|                                                     | Qualification Type                                              | Start Date                                                           |
| Profession Details                                  | Bachelor's Degree *                                             | 10-2010                                                              |
| Employment History                                  | Qualification Name                                              | Date of Completion                                                   |
| Name Change<br>Requests                             | e.g. Bachelor in Procurement and Supply Management              | 07-2013                                                              |
|                                                     |                                                                 | Certificate / Award                                                  |
| My Applications                                     |                                                                 | Choose File Ors Ictu - Bachelor Certificate.pdf                      |
| 🖉 Exams 🛛 🔇                                         |                                                                 | Capad ID Sava                                                        |
| ⇔ CPD <                                             |                                                                 | Called Elsave                                                        |
| a Bills 🔍                                           |                                                                 |                                                                      |
|                                                     |                                                                 |                                                                      |
| <                                                   | PSPTB © 2017                                                    | Powered by e-Government Authority                                    |

# For Secondary School or where college/university isn't listed, scroll up to OTHER INSTITUTION

| PSPTB   Home                   | ×         | +                                                                                    | v – O                      |
|--------------------------------|-----------|--------------------------------------------------------------------------------------|----------------------------|
| ← → C 🔒 registrati             | ion.psptl | b.go.tz/user/member/academics/add                                                    | 역 년 🛧 🗖 😡                  |
|                                | ≡         |                                                                                      | orsictu@gmail.com 🝷        |
| <ul> <li>Dashboard.</li> </ul> |           | Profile / Academic Qualifications / Add Academic Qualifications                      |                            |
|                                |           | Add Academic Qualifications                                                          |                            |
| My Applications                |           | All fields are required                                                              |                            |
| Exams                          |           | School / College / Institution                                                       | Registration #             |
|                                |           | Select your option                                                                   | REGISTRATION #             |
| CPD                            |           |                                                                                      | Start Date                 |
| 🗐 Bills                        |           | Forest Training Institute (FTI)                                                      | Start Date                 |
|                                |           | Kilimanjaro Christian Medical College (KCMCo)<br>Muslim University of Morogoro (MUM) | Date of Completion         |
|                                |           | Community Development Training Institute                                             | Date of Completion         |
|                                |           | Dar es Salaam University College of Education (DUCE)                                 | Certificate / Award        |
|                                |           | Other Institution                                                                    | Choose File No file chosen |
|                                |           |                                                                                      | 🗙 Cancel 🖺 Save            |

# In the Location field, write the Region

| SPTB   Home                                         | × +                                                             | v – O                                          |
|-----------------------------------------------------|-----------------------------------------------------------------|------------------------------------------------|
| $\leftrightarrow$ $\rightarrow$ C $$ registration.p | sptb.go.tz/user/member/academics/add                            | ९ 🖻 🖈 🔲 🔞                                      |
|                                                     |                                                                 | orsictu@gmail.com 🝷                            |
| 🔿 Dashboard.                                        | Profile / Academic Qualifications / Add Academic Qualifications |                                                |
| MEMBER DETAILS                                      | Add Academic Qualifications                                     |                                                |
| 🔚 Profile 🛛 🗸                                       |                                                                 |                                                |
| Personal Details.                                   | All fields are required                                         |                                                |
| S Contact Details                                   | School / College / Institution                                  | Registration #                                 |
| M                                                   | Other Institution *                                             | SOXXX-OXXX                                     |
| Academic Details                                    | Other Institution Name                                          | Start Date                                     |
| Profession Details                                  | e.g. Uru Secondary                                              | 02-2007                                        |
| Employment History                                  | Other Institution Location                                      | Date of Completion                             |
| Name Change<br>Pogueste                             | Moshi, Kilimanjaro 🗸 🗸                                          | 02-2009                                        |
| Requests                                            | Qualification Type                                              | Certificate / Award                            |
| My Applications <                                   | Advanced Level (ACSE)                                           | Choose File Ors Ictu - A Level Certificate.pdf |
| 🖉 Exams <                                           | Qualification Name                                              |                                                |
| 🗘 СРD <                                             | e.g. PCM                                                        |                                                |
| Bills <                                             |                                                                 | 🗙 Cancel 🖪 Save                                |
|                                                     |                                                                 |                                                |
|                                                     |                                                                 |                                                |
| <                                                   | PSPTB © 2017                                                    | Powered by e-Government Authority              |

# NB: At the **CERTIFICATE /AWARD**

Combine Academic Certificate and Transcript (For UNIVERSITY /COLLEGE). Copies of all attachments should be certified. Attachments should be in **PDF Format (Size: less than 1 MB)** 

#### D. PROFESSION DETAILS

- To add Profession Qualification, click the ADD PROFESSION DETAILS at the Top right.
- You can add a Professional Qualification such as CPSP, Graduate Category Certificate.
- For a case where institution is not listed, Scroll up to OTHER INSTITUTION.
- In Location field, write the Region/Country.
- Attachments should be in PDF Format (Size: less than 1 MB)

| PSPTB   Home                                           | × +             |              |                                                                         |                      |            |                  | ✓ - ∅                                                                                                    |
|--------------------------------------------------------|-----------------|--------------|-------------------------------------------------------------------------|----------------------|------------|------------------|----------------------------------------------------------------------------------------------------|
| $\leftrightarrow$ $\rightarrow$ C $\cong$ registration | n.psptb.go.tz/u | iser/member/ | professions                                                             |                      |            |                  | <<br><br> |
| (psptb)                                                | ≡               |              |                                                                         |                      |            |                  | orsictu@gmail.com 🔻                                                                                                    |
| MEMBER DETAILS                                         | Prot            | file / Profe | ession Qualifications                                                   |                      |            |                  |                                                                                                    |
| 🖪 Profile                                              | ~               | Profes       | ssion Oualifications                                                    |                      |            |                  | Add Profession Details                                                                                                    |
| Personal Details.                                      |                 | Show         |                                                                         |                      |            |                  | Search                                                                                                    |
| 🛇 Contact Details                                      |                 | 10           | ۲                                                                       |                      |            |                  |                                                                                                    |
| Academic Details                                       |                 | entries      |                                                                         | Desfaulter           | Detrof     | Cartificante (   |                                                                                                    |
| Profession Details                                     |                 | Sn           | School / College / Institution                                          | Name                 | Completion | Award            | ÷                                                                                                    |
| Employment Histor                                      | y               | 1            | Procurement and Supplies Professionals and<br>Technicians Board (PSPTB) | CPSP                 | 06-2018    | View Certificate | <ul> <li>✓</li> <li>✓</li> </ul>                                                                                                    |
| Name Change<br>Requests                                |                 | 2            | Procurement and Supplies Professionals and Technicians Board (PSPTB)    | APPROVED<br>CATEGORY | 10-2018    | View Certificate | / 0                                                                                                    |
| My Applications                                        | <               | Showing      | 1 to 2 of 2 entries                                                     |                      |            | Previous         | 1 Next                                                                                                    |
| Exams                                                  | <               | 4            |                                                                         |                      |            |                  | Þ                                                                                                    |
| △ CPD                                                  | <               |              |                                                                         |                      |            |                  |                                                                                                    |
| Bills                                                  | <               |              |                                                                         |                      |            |                  |                                                                                                    |
|                                                        |                 |              |                                                                         |                      |            |                  |                                                                                                    |

# E. EMPLOYMENT DETAILS

For those who are employed /have been employed, click the ADD EMPLOYMENT button at the right top, and fill all the information, then click SUBMIT.

| PSPTB   Home       | ×       | +                                      |          |                             | <ul> <li>− 0</li> </ul> |
|--------------------|---------|----------------------------------------|----------|-----------------------------|-------------------------|
| ← → C (@ registr   | ration. | psptb.go.tz/user/member/add/employment |          |                             | 0 🛛                     |
|                    | ≡       |                                        |          |                             | orsictu@gmail.com 👻     |
| 🔿 Dashboard.       |         | 命 / Employment / Add Employment        |          |                             |                         |
| MEMBER DETAILS     |         | 🖻 Add Employment Details               |          |                             | 🖘 Back                  |
| Profile            |         |                                        |          |                             |                         |
| My Applications    |         | Employer Name *                        |          | Position *                  |                         |
| - inj i ppinoniono |         | PSPTB                                  | ×        | Procurement Officer         | Υ.                      |
| 🗐 Exams            |         | Job Description                        |          |                             |                         |
| 🗘 CPD              |         |                                        |          |                             |                         |
| Bills              |         | From *                                 |          | To *                        |                         |
|                    |         | 2020-03-01                             | <b>~</b> | 2023-06-19                  | ×                       |
|                    |         | Phone *                                |          | Physical Address *          |                         |
|                    |         | 255222865860                           | ~        | P.O Box 2663, Dar es Salaam | ¥                       |
|                    |         | Email                                  |          | Website                     |                         |
|                    |         | info@psptb.go.tz                       | ~        | www.psptb.go.tz             |                         |
|                    |         | la Current?                            |          |                             |                         |
|                    |         |                                        |          |                             |                         |
|                    | <       |                                        |          |                             | Submit                  |
|                    |         |                                        |          |                             | Submit                  |

#### **STAGE 3: UPGRADING CATEGORY**

You can also upgrade your category at this window if your previous category has been approved successful.

#### To Upgrade, click UPGRADE CATEGORY

## Note: Please read Membership Registration Criteria (<u>https://www.psptb.go.tz/pages/registration-forms?mid=70</u>) before

#### upgrading.

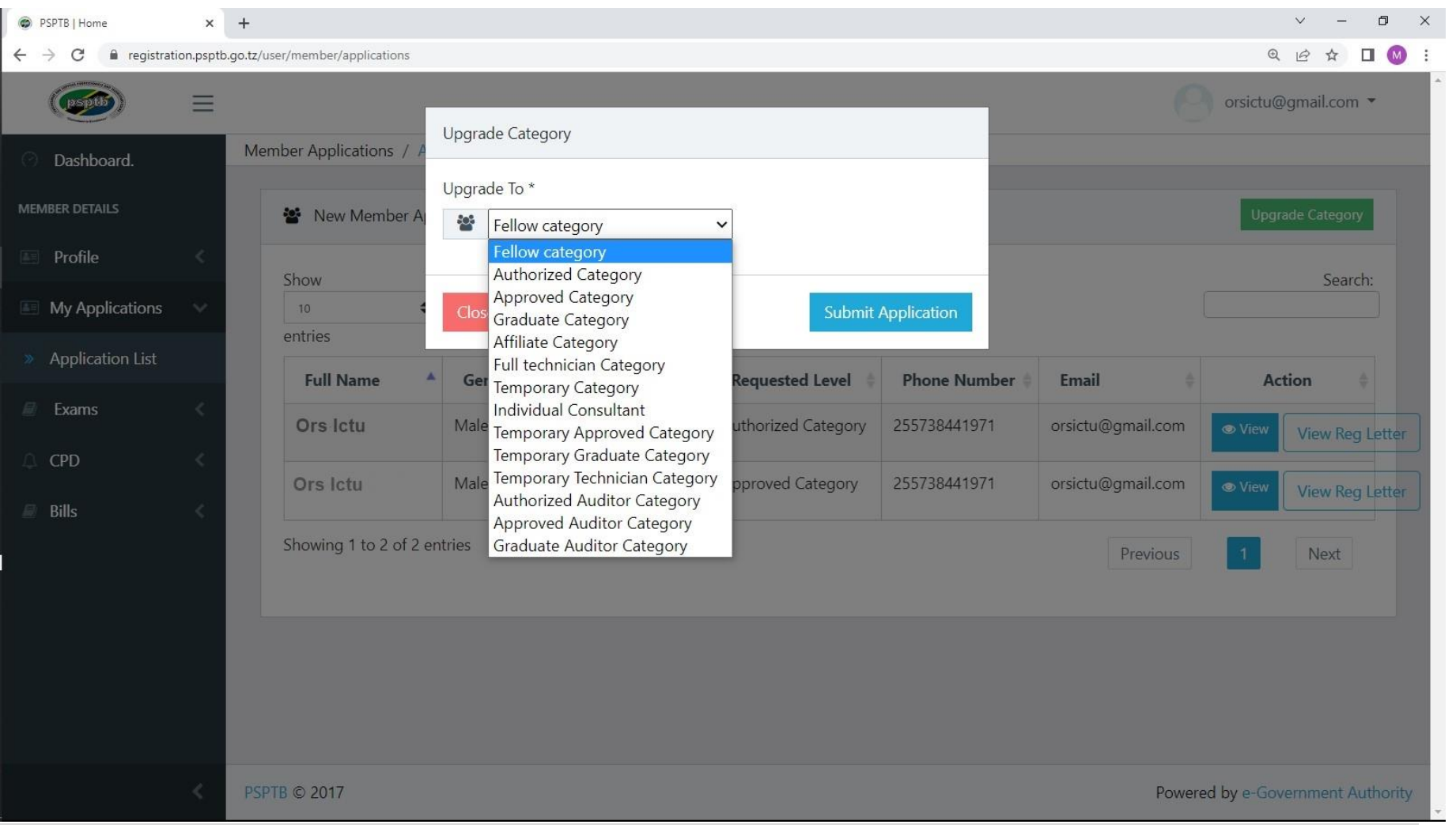

Then Click VIEW at the action column (of Your New category), and you will see the summary of all information you have entered.

To Submit your New Application, Click the **SUBMIT** Button at the bottom.

| PSPTB   Home      | ×          | +,            |                   |                     |                   |                |                |                | ~ -        | đ         |
|-------------------|------------|---------------|-------------------|---------------------|-------------------|----------------|----------------|----------------|------------|-----------|
| ← → C registratio | n.psptb.go | o.tz/user/mem | ber/application/  | 64663/details       |                   |                |                | Q              | @☆         |           |
|                   | Ξ          |               |                   | Trips arry - rainte |                   |                | 0              | xyz@gma        | il.com     | ×         |
| 🔿 Dashboard.      |            |               |                   |                     | No data avail     | able in table  |                |                |            |           |
| MEMBER DETAILS    |            | Showing       | 0 to 0 of 0 entri | es                  |                   |                |                | Previous       | Novt       |           |
| 🔳 Profile         | <          |               |                   |                     |                   |                |                | Trevious       | INCAL      |           |
| My Applications   | 2          |               |                   |                     |                   |                |                |                |            |           |
| in yr ppicatoris  |            | Memt          | bership Fee       |                     |                   |                |                |                |            |           |
| Exams             | <          |               |                   |                     |                   |                |                |                | -          |           |
|                   | <          | Show<br>10    | \$                |                     |                   |                |                |                | Sear       | rch:      |
| 🗐 Rille           | 2          | entries       |                   |                     |                   |                |                |                |            | _         |
|                   |            | # 🔺           | Service 🗍         | Proforma Date 💧     | Proforma Due Date | Total Amount 💧 | Control Number | Status 🔶       | Action     | ¢         |
|                   |            |               |                   |                     | No data avail     | lable in table |                |                |            |           |
|                   |            | Showing       | 0 to 0 of 0 entri | es                  |                   |                |                | Previous       | Next       |           |
|                   |            |               |                   |                     | ƳSul              | bmit           |                |                |            |           |
|                   | <          | PSPTB © 2017  |                   |                     |                   |                | Ро             | wered by e-Gov | /ernment / | Authority |

# STEP 3: CPD

- A. CPD RECORDS
  - Click CPD Records to view your Attained CPD hours per year.

| PSPTB   Home                                            | × +                                                                                                    | <ul> <li>– б</li> </ul> |
|---------------------------------------------------------|----------------------------------------------------------------------------------------------------|-------------------------|
| $\leftrightarrow$ $\rightarrow$ C $\cong$ registration. | n.psptb.go.tz/user/member/events-records                                                                                                    | @ @ ☆ □                 |
|                                                         | 6                                                                                                    | orsictu@gmail.com 🔹     |
| Dashboard.                                              | Events / Events Record                                                                                                    |                         |
| MEMBER DETAILS                                          | List of Events                                                                                                    | Apply for an Event      |
| <ul><li>Profile</li><li>My Applications</li></ul>       | Attained CPD hours per Year : 0                                                                                                    |                         |
| 🖻 Exams 🛛 🔇                                             | Show to the second second seco | Search:                 |
| 🗘 CPD 🗸 🗸                                               | entries                                                                                                    |                         |
| » CPD Records                                           | Event Name Category Category CPD Status                                                                                                    | Action 🔶                |
| Uncoming Events                                         | No data available in table                                                                                                    |                         |
| » CPD Activities                                        | Showing 0 to 0 of 0 entries                                                                                                    | revious Next            |
| 🔊 Bills 🛛                                               | Show       10       •         10       •         entries       CPD •       CPD Requested Date       •       Start Date       •       End Date       •       Attachment       •                                                                                                    | Search:                 |
| <                                                       | Workshop         0         15-Nov-2021         2020-12-02         2020-12-04         assigned         @View                                                                                                    |                         |

| ← → C                                                       | ation.psptb.g | o.tz/user/member/events-to-apply                                                                                                    |                                                                    |                |                |              | € 🖻 ☆ [           |
|-------------------------------------------------------------|---------------|----------------------------------------------------------------------------------------------------|--------------------------------------------------------------------|----------------|----------------|--------------|-------------------|
| (peptb)                                                     | ≡             |                                                                                                    |                                                                    |                |                |              | orsictu@gmail.com |
| Dashboard.                                                  | Eve           | nts / Events to Apply                                                                                                    |                                                                    |                |                |              |                   |
| MEMBER DETAILS                                              |               | 🗂 Events to Apply                                                                                                    |                                                                    |                |                |              | Events Record     |
| <ul><li>Profile</li><li>My Applications</li></ul>           | <<br><        | Show                                                                                                    |                                                                    |                |                |              | Searc             |
| Exams                                                       | *<br>         | entries                                                                                                    | Location                                                           | Start<br>Date  | End<br>Date    | CPD<br>Hours | Action            |
| » CPD Records                                               |               | FIVE DAYS WORKSHOP ON INVENTORY AND STOCK CONTROL<br>MANAGEMENT TO BE HELD IN MOSHI AT TRITA FROM 22ND TO 26TH<br>MAY 2023                                               | VENUE: TRITA, Moshi,<br>Kilimanjaro                                | 2023-05-<br>22 | 2023-05-<br>26 | 40           | (C)<br>APPLY      |
| <ul> <li>Upcoming Events</li> <li>CPD Activities</li> </ul> |               | THREE DAYS ON WORKSHOP ON SUCCESSFUL PROCUREMENT<br>CONTRACT NEGOTIATION: ESSENTIAL SKILLS AND STRATEGIES TO BE<br>HELD IN DAR ES SALAAM FROM 10TH TO 12TH MAY, 2023     | VENUE: TAGLA, Ilala, Dar-es-<br>Salaam                             | 2023-05-<br>10 | 2023-05-<br>12 | 24           | (C)<br>APPLY      |
| Bills Bills                                                 | <             | THREE DAYS WORKSHOP ON ASSET MANAGEMENT RECORDS AND<br>DOCUMENTATION TO BE HELD IN KIBAHA AT TNMC FROM 06TH – 08TH<br>2023                                               | VENUE: TANZANIA NURSING<br>AND MIDWIFERY COUNCIL,<br>Kibaha, Pwani | 2023-06-<br>06 | 2023-06-<br>08 | 24           | (C) APPLY         |
|                                                             |               | TWO DAYS WORKSHOP ON ANT- CORRUPTION IN PROFESSIONALISM<br>AND PROFESSIONAL CODE OF CONDUCT TO BE CONDUCTED IN TANGA<br>AT TANGA CITY COUNCIL FROM 03RD TO 04TH MAY 2023 | VENUE: TANGA CITY<br>COUNCIL, Tanga Mjini, Tanga                   | 2023-05-<br>03 | 2023-05-<br>05 | 16           | ()<br>APPLY       |
|                                                             |               | Showing 1 to 4 of 4 entries                                                                                                    |                                                                    |                | 15             | Previous     | 1 Next            |

# • Click APPLY FOR AN EVENT to apply for any available event at the moment. (Workshop/ Annual Conference).

# **B. UPCOMING EVENTS**

To Apply for Board Event,

• Click APPLY button at the respective event.

| PSPTB   Home                                         | × +                                                                                                    |                                                                    |                |                |              | ~ - O               |
|------------------------------------------------------|----------------------------------------------------------------------------------------------------|--------------------------------------------------------------------|----------------|----------------|--------------|---------------------|
| ← → C 🔒 registration.ps                              | sptb.go.tz/user/member/events-to-apply                                                                                                    |                                                                    |                |                |              | @ @ ☆ □ (           |
|                                                      |                                                                                                    |                                                                    |                |                |              | orsictu@gmail.com • |
| 🔿 Dashboard.                                         | Events / Events to Apply                                                                                                    |                                                                    |                |                |              |                     |
| MEMBER DETAILS                                       | Events to Apply                                                                                                    |                                                                    |                |                |              | Events Record       |
| <ul> <li>Profile</li> <li>My Applications</li> </ul> | Show                                                                                                    |                                                                    |                |                |              | Search:             |
| Exams <                                              | Event Name                                                                                                    | Location                                                           | Start<br>Date  | End<br>Date    | CPD<br>Hours | Action              |
| » CPD Records                                        | FIVE DAYS WORKSHOP ON INVENTORY AND STOCK CONTROL<br>MANAGEMENT TO BE HELD IN MOSHI AT TRITA FROM 22ND TO 26TH<br>MAY 2023                                               | VENUE: TRITA, Moshi,<br>Kilimanjaro                                | 2023-05-<br>22 | 2023-05-<br>26 | 40           | ()<br>APPLY         |
| Vpcoming Events     CPD Activities                   | THREE DAYS ON WORKSHOP ON SUCCESSFUL PROCUREMENT<br>CONTRACT NEGOTIATION: ESSENTIAL SKILLS AND STRATEGIES TO BE<br>HELD IN DAR ES SALAAM FROM 10TH TO 12TH MAY, 2023     | VENUE: TAGLA, Ilala, Dar-es-<br>Salaam                             | 2023-05-<br>10 | 2023-05-<br>12 | 24           | (C)<br>APPLY        |
| 🔊 Bills <                                            | THREE DAYS WORKSHOP ON ASSET MANAGEMENT RECORDS AND<br>DOCUMENTATION TO BE HELD IN KIBAHA AT TNMC FROM 06TH – 08TH<br>2023                                               | VENUE: TANZANIA NURSING<br>AND MIDWIFERY COUNCIL,<br>Kibaha, Pwani | 2023-06-<br>06 | 2023-06-<br>08 | 24           | APPLY               |
|                                                      | TWO DAYS WORKSHOP ON ANT- CORRUPTION IN PROFESSIONALISM<br>AND PROFESSIONAL CODE OF CONDUCT TO BE CONDUCTED IN TANGA<br>AT TANGA CITY COUNCIL FROM 03RD TO 04TH MAY 2023 | VENUE: TANGA CITY<br>COUNCIL, Tanga Mjini, Tanga                   | 2023-05-<br>03 | 2023-05-<br>05 | 16           | ()<br>APPLY         |
|                                                      | Showing 1 to 4 of 4 entries                                                                                                    |                                                                    |                |                | Previous     | 1 Next              |

• Click EVENTS RECORD to see your Attained CPD hours per Year.

# C. CPD ACTIVITIES

- You can submit any Training Certificate which you have attended.
- Fill all the information required and click SUBMIT.

| PSPTB   Home ×           | +                                   | ✓ - 0                             |
|--------------------------|-------------------------------------|-----------------------------------|
| ← → C 🔒 registration.psp | tb.go.tz/user/member/apply-for-cpdu | @ @ ☆ Ⅱ М                         |
|                          |                                     | orsictu@gmail.com 🔻               |
| O Dashboard.             | Profile / Apply for CPD HOURS       |                                   |
| MEMBER DETAILS           | 🖾 Submit External Event             | ⊕ Events Record                   |
| 📰 Profile 🔍              | Category *                          | Evidence                          |
| 📰 My Applications 🔍      | Select 🗸                            | Choose File No file chosen        |
| 🗐 Exams 🛛 🔍              | Start Date *                        | End Date *                        |
|                          | yyyy-mm-dd                          | yyyy-mm-dd                        |
| » CPD Records            | Reset                               | Submit                            |
| » Upcoming Events        |                                     |                                   |
| » CPD Activities         |                                     |                                   |
| Bills                    |                                     |                                   |
|                          |                                     |                                   |
|                          |                                     |                                   |
|                          |                                     |                                   |
| <                        | PSPTB © 2017                        | Powered by e-Government Authority |
|                          |                                     |                                   |

• Click EVENT RECORD to see your Attained CPD hours per Year.

# **STAGE 4: BILLS**

**A.** This is where you will see your Invoice/ Billed Amount for payment of any service from PSPTB.

| PSPTB   Home     X                                            | +                   |                       |                          |                          |                 |         |              | ~ - Ø                     |
|---------------------------------------------------------------|---------------------|-----------------------|--------------------------|--------------------------|-----------------|---------|--------------|---------------------------|
| $\leftrightarrow$ $\rightarrow$ C $\square$ registration.pspt | b.go.tz/user/member | /payment              |                          |                          |                 |         |              | @ @ ☆ □ @                 |
| =                                                             | _                   |                       |                          |                          |                 |         | orsic        | tu@gmail.com <del>-</del> |
| 🔿 Dashboard.                                                  | 命 / Payme           | ent / Details         |                          |                          |                 |         |              |                           |
| MEMBER DETAILS                                                | My P                | roformas              |                          |                          |                 |         |              |                           |
| 🖭 Profile 🛛 🔇                                                 | Show                |                       |                          |                          |                 |         |              | Search:                   |
| My Applications                                               | 10<br>entries       | \$                    |                          |                          |                 |         |              |                           |
| Exams                                                         | #                   | Service               | Proforma Date 🗘          | Proforma Due             | Total<br>Amount | Control | \$<br>Status | Action                    |
| Bills                                                         | 1                   | Registration<br>Fee   | Jun, 04 2020 12:00<br>AM | Jun, 04 2020 12:00<br>AM | 0.0             |         | Paid         |                           |
| Payment Details                                               | 2                   | Annual Fee            | Sep, 23 2020 08:08<br>PM | Sep, 21 2030 08:08<br>PM | 50000.0         |         | Not Paid     |                           |
| » Annual Subscription                                         | 3                   | Annual Fee            | Jul, 01 2021 12:02<br>AM | Jul, 01 2031 12:02<br>AM | 50000.0         |         | Not Paid     |                           |
|                                                               | Showing             | g 1 to 3 of 3 entries |                          |                          |                 |         | Previous     | 1 Next                    |
|                                                               |                     |                       |                          |                          |                 |         |              |                           |

- **B.** To see your Annual Subscription Fees, go to Bills>Annual Subscription.
- **C.** Click PAY NOW at the ACTION COLUMN, to generate Control Number/Payment Reference. e.g. **99465xxxxxxx** and it will be sent both to your Mobile Number and Email.

| PSPTB   Home                                                                                                    | ×        | +                                          |                                    |                |                | v - I               |
|----------------------------------------------------------------------------------------------------|----------|--------------------------------------------|------------------------------------|----------------|----------------|---------------------|
| $\leftrightarrow$ $\rightarrow$ C $\square$ registration                                                                                                    | on.psptb | .go.tz/user/subscription/get-subscriptions | -with-penalties                    |                |                | @ @ ☆ □             |
| ( Contraction of the second second se | $\equiv$ |                                            |                                    |                |                | orsictu@gmail.com 📑 |
| Ø Dashboard.                                                                                                    |          | Members Annual Subscriptions               | with Penalties / Subscription List |                |                |                     |
| MEMBER DETAILS                                                                                                    |          | Annual Subscriptions with                  | n Penalties                        |                |                |                     |
| Profile                                                                                                    |          | Show                                       |                                    |                |                | Search:             |
| My Applications                                                                                                    |          | 10 🗢                                       |                                    |                |                |                     |
| Exams                                                                                                    |          | Financial Year                             | Annual Subscription Amount         | Penalty Amount | Payment Status | Action 🔶            |
| △ CPD                                                                                                    |          | 2020/2021                                  | 50000.0                            | 50000.0        | Not Paid       | Pay Now             |
| Bills                                                                                                    | ~        | 2021/2022                                  | 50000.0                            | 25000.0        | Not Paid       | Pay Now             |
| Payment Details                                                                                                    |          | 2022/2023                                  | 50000.0                            | 0.0            |                | Pay Now             |
| Annual Subscriptic                                                                                                    | on       |                                            |                                    |                | UNPAID         | 137 MORT            |
|                                                                                                    |          | Showing 1 to 3 of 3 entrie                 | 25                                 |                | Previou        | 1 Next              |
|                                                                                                    |          |                                            |                                    |                |                |                     |
|                                                                                                    |          |                                            |                                    |                |                |                     |
|                                                                                                    |          |                                            |                                    |                |                |                     |

D. Use the provided Payment Control Number as your payment reference number to make payments through
 Banks(CRDB/NMB/NBC) or Mobile Money (Airtel Money, TigoPesa, M-Pesa, HaloPesa, T-Pesa or EzyPesa<sup>1</sup>bly<sup>P</sup> a g e

selecting "Government Payments")

After Paying, the status will change to **PAID** and you will get SMS notification on your mobile and email.

#### Payment procedures using mobile money services are detailed below:

You can make payment through mobile phones (Airtel Money, TigoPesa, M-Pesa, HaloPesa, T-Pesa or EzyPesa).by Fromcalling \*150\*60#, \*150\*01#, \*150\*00#, \*150\*00#, \*150\*88#, \*160\*60# or \*150\*02# respectively. Then

- 1. Select "Pay Bills /Payments".
- 2. Select "Government Payments"/ Malipo ya Serikali.
- 3. Enter your Control Number.
- 4. Enter the amount of money Billed.
- 5. Enter your Password.
- 6. Save your message for future reference.

# IF YOU NEVER ATTEMPT EXAMS AND YOU WANT TO APPLY, PLEASE FOLLOW THESE STEPS (WITHIN THE SAME ACCOUNT)

#### **EXAMS**

#### A. EXAMINATIONS

• To apply for examinations, Click the APPLY FOR EXAMS and fill all the required information, then click SUBMIT.

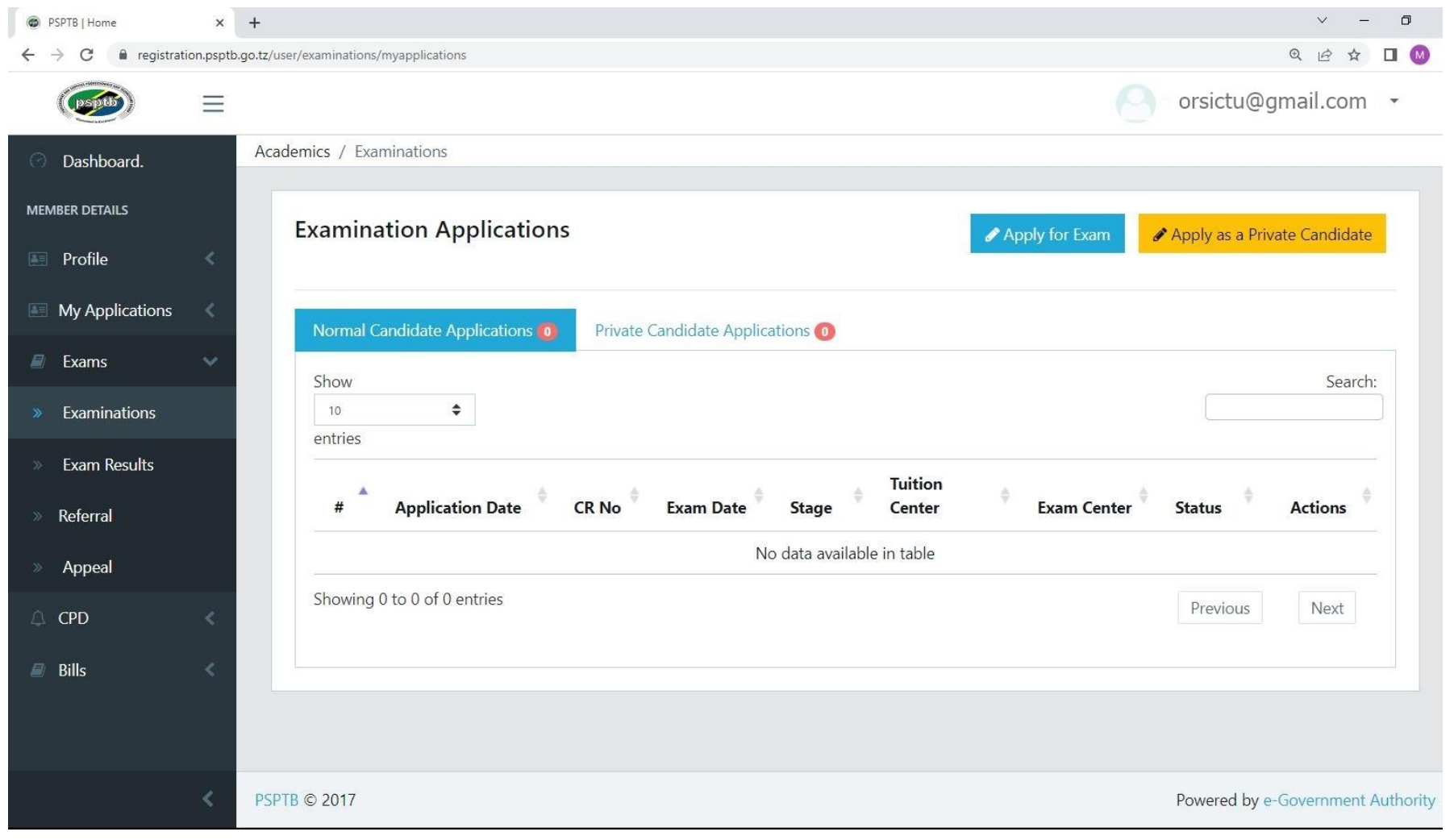

|                 | ration.pspt | b.go.tz/user/examinations/applyforexam          |   |         |                     |                             |          | @ @ ☆    |         |
|-----------------|-------------|-------------------------------------------------|---|---------|---------------------|-----------------------------|----------|----------|---------|
| (psptb)         | Ξ           |                                                 |   |         |                     | 0                           | orsictu@ | gmail.cc | om 🝷    |
| 🔿 Dashboard.    | ]           | Dashboard / Examinations / Apply for Exam       |   |         |                     |                             |          |          |         |
| MEMBER DETAILS  |             | Apply for Exam                                  |   |         |                     |                             |          |          |         |
| Profile         | <           | All fields with * are required!                 |   |         |                     |                             |          |          |         |
| My Applications | <           | Tuition Provider *                              |   | Stage   | Subjects            |                             |          |          |         |
| Exams           | <           | Kibwana Prof.Institute of B'ness Studies (KPBS) | * | Show    |                     |                             |          | 5        | Search: |
| 🗅 CPD           | <           | Tuition Center *                                |   | entries | •                   |                             |          |          | ]       |
| 🛢 Bille         |             | KPBS                                            | ~ |         | Code                | Subject Name                | \$       | Weight   | \$      |
|                 |             | Select Examination Session                      |   |         | P13                 | Public Procurement          |          | Core     |         |
|                 |             | November 2023                                   | ~ |         |                     | Management                  |          |          |         |
|                 |             |                                                 |   |         | P14                 | Procurement Contracts       |          | Core     |         |
|                 |             | Select Examination Center Region                |   |         | D15                 | International Logistics and |          | Coro     |         |
|                 |             | Dar-es-Salaam                                   | ~ |         | PID                 | Transport                   |          | COTE     |         |
|                 |             | Select Examination Center                       |   |         | P16                 | Entrepreneurship            |          | Core     |         |
|                 |             | PTA (Sabasaba Grounds)                          | ~ | Showing | 0 to 0 of 0 entries |                             | Previous | s Ne     | ext     |
|                 |             | Select Stage *                                  |   |         |                     |                             |          |          |         |
|                 |             | Professional Stage IV                           | * |         |                     |                             |          |          |         |

NOTE: Make sure you tick all the subjects you attend

If you want **EXEMPTION**, please contact PSPTB through **0738441972** 

• If you are in area where there is no Tuition Centre, click **APPLY AS A PRIVATE CANDIDATE** and fill all the required information, then click SUBMIT.

| PSPTB   Home                                   | ×             | +                                                            |         |                       |                                                      |             | ~ -        | ٥         |
|------------------------------------------------|---------------|--------------------------------------------------------------|---------|-----------------------|------------------------------------------------------|-------------|------------|-----------|
| $\leftarrow$ $\rightarrow$ C $\square$ registr | ration.psptb. | go.tz/user/examinations/apply-private                        |         |                       |                                                      | Œ           |            |           |
|                                                | Ξ             |                                                              |         |                       |                                                      | sictu@g     | mail.con   | n •       |
| 🔿 Dashboard.                                   | Da            | shboard / Examinations / Apply for Exam as Private Candidate |         |                       |                                                      |             |            |           |
| MEMBER DETAILS                                 |               | Apply for Exam as Private Candidate                          |         |                       |                                                      |             |            |           |
| E Profile                                      | <             | All fields with * are required!                              |         |                       |                                                      |             |            |           |
| My Applications                                | < .           | Evidence of Locality *                                       | Stage   | e Subjects            |                                                      |             |            |           |
| Exams                                          |               | Choose File Apply As Private Candidate.pdf                   | Show    | \$                    |                                                      |             | Sea        | arch:     |
| ⊥ CPD                                          | <             | November 2023                                                | entries |                       |                                                      |             |            |           |
| a Bills                                        | < 1           |                                                              |         | 🔺 Code 🍦              | Subject Name                                         | ÷           | Weight     | *         |
|                                                |               | Select Examination Center Region                             |         | P17                   | Procurement and Supply                               |             | Core       |           |
|                                                |               | Kilimanjaro 👻                                                |         |                       | Addit                                                |             |            |           |
|                                                |               | Select Examination Center                                    |         | P18                   | Strategic Procurement and<br>Supply Chain Management |             | Core       |           |
|                                                |               | Moshi Co-operative University (MoCU) 🗸                       |         | P19                   | Research Methodology and                             |             | Core       |           |
|                                                |               | Select Stage *                                               | -       |                       |                                                      |             |            |           |
|                                                |               | Professional Stage V                                         |         | P20                   | Procurement and Supply<br>Chain Risk Management      |             | Core       |           |
|                                                |               | 🖺 Submit                                                     | Showing | g 0 to 0 of 0 entries |                                                      | Previous    | Next       |           |
|                                                |               |                                                              |         |                       |                                                      |             |            |           |
|                                                |               |                                                              |         |                       |                                                      |             |            |           |
|                                                | < PSI         | PTB © 2017                                                   |         |                       | Por                                                  | wered by e- | Government | Authority |

### **B. EXAMS RESULTS**

- Click VIEW at the Actions Column to View your results.
- If you want to Appeal, on the examination results, Click APPEAL at the respective Subject.
- If you want a transcript/provisional results, click TRANSCRIPT/PROVISIONAL RESULTS

### C. REFERRAL

- You can pay and choose examination centre for any referred subject here.
- To pay for referred subject, click PAY NOW at the Actions Column.
- To choose examination centre click EXAMS CENTRE at the Actions Column, fill the required information and click SAVE.

#### D. APPEAL

• You will see the summary of the subject that you have appealed for.